## 寄付の仕方 ~返礼品なし~ ※神戸市在住の方もこちら

チラシ裏面コードよりアクセスすると、「神戸のふるさと納税」のページへ移行します。
 寄付を申し込むをクリックします。

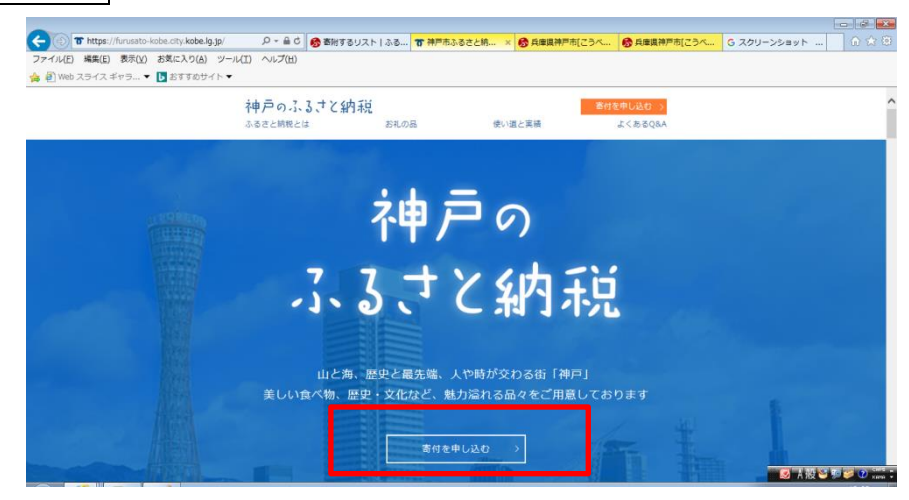

② ふるさとチョイスのページへ移行します。

【「お礼の品不要」の寄附をする】を選択します。 🏫 🔊 Web スライス ギャラ... 👻 おすすめサイト 🍷 ふるさとチョイス 何をお探しですか? Q ふるちと時限サイト、 9 | n979) 🔍 🔮 お礼の最をさがす 自治体をさがす 使い道をさがす アンキング おすすめ (おパタンとううつドファンディング\*) 自治体をさがす - 都道府県を選択 > 兵庫県の自治体 > 神戸市のお礼の品情報 1 D. inter IL. Dょうごけん こうべし 兵庫県 神戸市 ♡ 自治体をお気に入り 🏴 自治体情報 🕴 健い道 🏥 お礼の品 のお礼の品なしの寄附 お礼の品」不要の 寄留をする 神戸市からのご案内 2019/04/26(金) 16:55 特/戸市にふる水と始発をとれる活用へ 福戸市では、地方税法の改正に伴い、色松元年5月8日お申込み分より神戸市内にお思いの方 第7回には、地方保護の設立に伴い、も松売半5月8日お申込み分より時戸市内にお担いの方 の設置品の設行をとりやめます。 上記のとおり返れ品の送付などりやめますが、近年品の送付を伴わない待戸市への寄付及び ・1、1、10日間内はいであった。  $\bigcirc$ **166** # 🖉 140 😂 to 😖 🛛

③ 寄附額を記入し進みます。

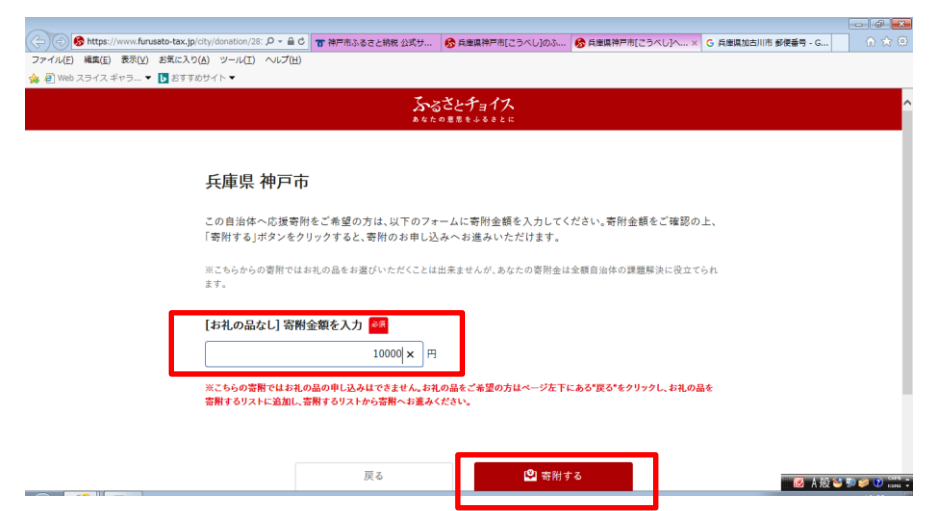

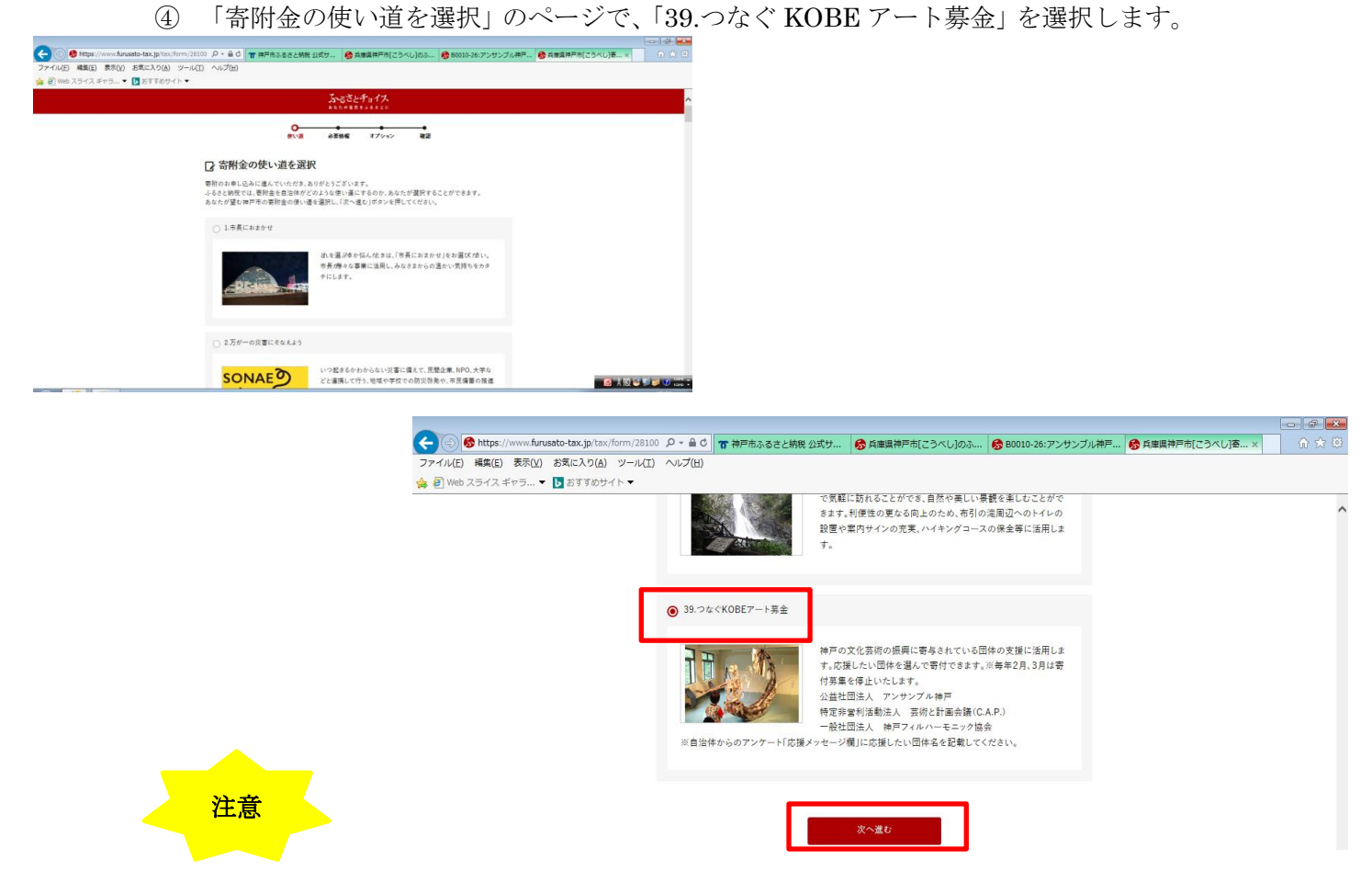

「39.つなぐ KOBE アート募金」を選択しなかった場合、他のメニューへの寄附とみなされてしまいますので、必ず選択してください。

## ⑤ 必要情報を入力し、進みます。

| <b>注意</b><br>法人が寄附する場合は「寄附者名」の欄に<br>法人名を記入してください。                                                                                                    |
|----------------------------------------------------------------------------------------------------|
| ● Mtgs://www.Anusto-tax.jp1ts://mm/2010         ● 4 gag 時所和(25 xL/b0x)         ● 4 gag 時所和(25 xL/b0x)         ● 4 gag 時所和(25 xL/b0x)         ● 4 gag 前所和(25 xL/b0x)         ● 4 gag 前所和(25 xL/b0x)         ● 1 gag 前所和(25 xL/b0x)         ● 1 gag in the interval interval i |
| <ul> <li>● 郵信書払い</li> <li>反る 次へ進む</li> </ul>                                                                                                    |

⑥ 「申し込みオプションの設定」へ進むと、「自治体からのアンケート」が出てきます。
 「応援メッセージがございましたら、ご記入ください」の欄に、

応援したい(寄附したい)団体名を記入します。

| 1/2011/2010 ジャ ■ 3 1 17 17 10 2 2 2 18 18 2 2 5 5 1 19 80010-27 1 17 17 17 17 17 17 17 17 17 17 17 17                          | 例)アンサンブル神戸                                                                                                    |
|----------------------------------------------------------------------------------------------------|----------------------------------------------------------------------------------------------------|
| 1475~<br>ふちさとナヨイス<br>*********                                                                                                 | 芸術と計画会議(C.A.P.)                                                                                                    |
| の<br>使い道 必要情報 <b>オブション 確認 支払案内</b>                                                                                             | 神戸フィルハーモニック協会                                                                                                    |
| ▶ 申込みオプションの設定<br>神戸市への専用について、申し込みオプションの設定が可能です。必要な情報をご確認いただき、「確認へ進む」<br>ポタンを押してください。<br>自治体からのワンストップ特例申請書の送付<br>>ワンストップ特例制度とは? | nuado-tax.jp/tax/form/28100 P - 自 ① <b>御</b> 神戸市ふるさど朝税 20式サ                                                                                                    |
| <ul> <li>希望しない</li> <li>希望する</li> </ul>                                                                                        | その他ご意見等ございましたら、ご記入ください。:<br>入力 (最大500文字)                                                                                                    |
| 自治体からのアンケート                                                                                                    | 応援メッセージがございましたら、ご記入ください。:<br>○○○○                                                                                                    |
| 注意                                                                                                    | ▼お申込み前の確認事項<br>1、返礼品と異なる寄附金の使い道をお選びになった場合は、返礼品に応じた使い道にご寄附されたもの<br>とさせていただきます。あらかじめご了承ください。<br>2、返礼品の発送につきましては、寄附のご入金いただいてから約2か月以内となります。場合によっては、<br>前後する可能性がございます。(寄附金納入後の返金は致しかねますので、ご了承ください。) |
| 「応援メッセージがございましたら、                                                                                                    | 3.変机品につきましては、事業者から運貨券附者の方へ送付いたします、そのため、返札品をお選びいた<br>ご記入ください」の欄に、応援したい(寄附した                                                                                                    |
|                                                                                                    |                                                                                                    |

い)団体名を記入していただかないと、団体への寄附とみなされません。

⑦ あとは流れに沿って進めて完了です。それぞれの方法でお支払いください。

| - ストローズ - ストローズ - ストローズ - ストローズ - ストローズ - ストローズ - ストローズ - ストローズ - ストローズ           |                                                                                 |
|-----------------------------------------------------------------------------------|---------------------------------------------------------------------------------|
| 日込み内容の確認<br>音をよくご確認の上、「お支払いへ運む」ボタンを押してください。<br>支払い手続きについては、申し込みが確定した後にご案内が表示されます。 | ato-tax,jp:tsx/fom/28100 P = 自 G   <b>で</b> 神戸市ふるさと納税 SJ式サニ                     |
| 申込み先・寄附金額                                                                         | ましたら、ご記入ください。                                                                   |
| 附先の自治体 兵庫県 神戸市<br>附領 10,000円                                                      | アンケードは選タッセージがござ 000     応援する団体名       リッとたら、ご足入ください。     シンケートは確認事項 上記の内容に同意します |
| 寄附金の使い道                                                                           | 申込み前の確認事項<br>寄所完了後のキャンセルや申込み内容の変更は出来ません。入力内容に間違いないかご確認ください。                     |
|                                                                                   | <ul> <li>上起に同意する</li> </ul>                                                     |